### **MODIFICATIONS DE VERSION 4 MENU** VENTES

Revenir à la page 'Version 4'.

#### Sommaire

- 1 Vendre
- 2 Liste des ventes
- 3 Soldes
- **4** Facturation
- 5 Lots, ventes quantitatives et promotions par ensemble
- 6 Remises en banques
  - 6.1 Edition : ajout du nombre de chèques remis en banque
- 7 Réservations/Devis/Commandes clients
  - 7.1 Annulation automatique des réservations périmées
  - 7.2 Gestion automatisée des réservations sur les IPS (V4)
  - 7.3 Tenir compte des jours ouvrés pour la date de validité des réservations
- 8 Tickets de service
  - 8.1 Ticket de retouche
- 9 Gestion des commandes internet
  - 9.1 Liste des commandes internet : Onglet 'Partiellement envoyée' --> 'A terminer'
  - 9.2 Gestion de commande : Ajout de l'option 'Voir le modèle dans la fiche stock'
- 10 Saisie des objectifs
  - 10.1 Objectifs avec jeton caisse : plus l'option 'Tous'

### VENDRE

Consulter la page Vendre pour plus de détails.

### LISTE DES VENTES

Consulter la page des modifications de la liste des ventes

### SOLDES

Refonte complète du plan du plan de soldes.

- Possibilité d'affichage de la fiche stock
- Edition des étiquettes : étiquette vitrine

### FACTURATION

Nouveau module de Facturation client, magasin ou société.

### LOTS, VENTES QUANTITATIVES ET PROMOTIONS PAR ENSEMBLE

Veuillez consulter la page des modifications des lots et ventes quantitatives

#### **REMISES EN BANQUES**

# Edition : ajout du nombre de chèques remis en banque

L'édition des remises en banque comporte désormais le nombre total de chèques et est triée dans l'ordre des débits.

- Ventes > Remises en banque > Liste des remises en banque
- Sélectionner la remise en banque puis Editer

| Référence      | Qtó. | Banque | Nom | Prénom | Notes | Date       | Montant |
|----------------|------|--------|-----|--------|-------|------------|---------|
| Euros          | 3    |        |     |        | •     | •          | 324,90  |
| Chèque         | 1    |        |     |        |       | 02/07/2013 | 49,90   |
| -              | 1    |        |     |        |       | 02/07/2013 | 49,90   |
| Chèque Différé | 2    |        |     |        |       | •          | 275,00  |
|                | 1    |        |     |        |       | 03/06/2013 | 5,00    |
| -              | 1    |        |     |        | 1     | 09/04/2013 | 270,00  |

### RÉSERVATIONS/DEVIS/COMMANDES CLIENTS

# Annulation automatique des réservations périmées

Les réservations clients en cours dont la date de validité est périmée sont automatiquement annulées (Etat=Annulée).

- Le contrôle et l'annulation ont lieu au démarrage du service de réplication, puis une fois toutes les 24h à heure fixe depuis le lancement du service, pas forcément à minuit (il n'y a pas de trace des réservations annulées automatiquement).
- Seules les réservations sont annulées (numérotation commençant par 1) pas les commandes clients (numérotation commençant par 2) ni les devis (numérotation commençant par 3)..
- Par exemple au 17/09/2013, les réservations en cours (Etat='Nouvelle commande') périmées ont été automatiquement annulées (Etat=Annulée) :

| 💦 Réservations, Devis ou Commandes Clients |                                                     |               |            |                   |        |               |             |  |  |
|--------------------------------------------|-----------------------------------------------------|---------------|------------|-------------------|--------|---------------|-------------|--|--|
|                                            | Réservations, Devis ou Commandes Clients d'articles |               |            |                   |        |               |             |  |  |
| Inf                                        | Informations de base                                |               |            |                   |        |               |             |  |  |
| R                                          | Rechercher                                          |               |            |                   |        |               |             |  |  |
|                                            | 🛾 🎽 Date de validité Codes Dates                    |               | Dates      | Etats             | Noms   | Prénoms       | Magasins    |  |  |
| 0                                          | 15/11/2011                                          | 1110617000003 | 15/11/2011 | Traitée           | Ebrard | Marie Rose    | 3 Magasin 3 |  |  |
| 0                                          | 01/09/2013                                          | 1130282000005 | 17/09/2013 | Annulée           | Test   | 4.3.0.20026   | 1 Mag1      |  |  |
| 0                                          | 01/09/2013                                          | 1130282000006 | 17/09/2013 | Annulée           | Test   | 4.3.0.20026   | 1 Mag1      |  |  |
| 0                                          | 07/09/2013                                          | 1130282000004 | 06/09/2013 | Annulée           | Lulu   | Lulu          | 1 Mag1      |  |  |
| 0                                          | 10/09/2013                                          | 2130282000001 | 06/09/2013 | Nouvelle commande | Test   | 4.3.0.19950 2 | 1 Mag1      |  |  |

 Par conséquent, dans l'onglet 'Détails' de la fiche stock, les quantités 'Commandes client en cours' ont été annulées.

# Gestion automatisée des réservations sur les IPS (V4)

Se référer à la page Réservations internet

# Tenir compte des jours ouvrés pour la date de validité des réservations

La date de validité des réservations tient désormais compte des jours ouvrés des magasins.

• 2 jours = deux jours ouvrés + 1 jour de sécurité (au cas où la réservation arriverait à 19h)

### **TICKETS DE SERVICE**

#### Ticket de retouche

- Paramétrer le ticket de service dans vente/ticket de service
- Il faut utiliser un modèle de type service associé à la sortie du type (ps un modèle de type standard fonctionne très bien)

En caisse :

- le programme de vente demande la saisie d'un message en plus à chaque vente qui est optionnel.
- Ce message peut servir a saisir des données sur le client comme les mensurations.
- Il n'est pas mémorisé mais il figure sur le ticket.

### **GESTION DES COMMANDES INTERNET**

#### Liste des commandes internet : Onglet 'Partiellement envoyée' --> 'A terminer'

L'onglet "Partiellement envoyée" a été remplacé par A terminer qui cumule 'Partiellement envoyée' et 'En attente d'envoi'

La commande ne passera désormais en 'Finies avec succès' que si tout est prêt, c'est à dire que tous les colis ont été crées (Quantité expédiée = quantité commandée) et envoyés, sinon elle reste dans la page "A terminer".

- Par exemple sur le site internet, créer une commande (qte=2 par exemple) et la régler entièrement --> ongletA traiter
- Dans Polaris, créer un colis N°1 partiel (Quantité=1) et l'envoyer (Quantité expédiée < quantité commandée) -->
  onglet A terminer
- Créer le colis N°2 (qte=1) et ne pas l'envoyer --> onglet A terminer (puisque ce dernier n'est pas envoyé)
- Envoyer le colis N°2 : la commande est entièrement traitée --> onglet Finies avec succès

### Gestion de commande : Ajout de l'option 'Voir le modèle dans la fiche stock'

Dans la fenêtre "Préparation de la commande", l'option Voir le modèle dans une nouvelle fiche stock a été ajoutée dans le menu accessible via le clic droit sur le modèle commandé.

- Ventes > Gestion des commandes internet > Gérer
- Dans la rubrique 'Gestion de la commande', sélectionner un modèle dans la liste
- Bouton droit > Voir le modèle dans une nouvelle fiche stock

| •*• | Préparation de la commande : 0120999000037                          |                |            |        |          |  |  |  |
|-----|---------------------------------------------------------------------|----------------|------------|--------|----------|--|--|--|
| ſ   | Gestion de la commande : 0120999000037 / Validée, totalement réglée |                |            |        |          |  |  |  |
|     | Commande Reste à préparer                                           |                |            |        |          |  |  |  |
|     | Rechercher                                                          |                |            |        |          |  |  |  |
|     | Produit                                                             |                | ն Taille   | PVUTTC | Qté. com |  |  |  |
|     | Jean slim t                                                         | aille bas ston | 26         | 89.10€ | 1        |  |  |  |
|     |                                                                     |                | Actualiser |        |          |  |  |  |
|     | Voir le modèle dans la fiche stock en <u>c</u> ours                 |                |            |        |          |  |  |  |
|     | Voir le modèle dans une nouvelle fiche stock                        |                |            |        |          |  |  |  |

### SAISIE DES OBJECTIFS

#### **Objectifs avec jeton caisse : plus l'option 'Tous'**

L'option **Tous** située à droite de la liste magasins n'est plus affichée avec un utilisateur **avec un jeton Caisse** (pour ne pas pouvoir visualiser les objectifs de tous les magasins). Elle sera affichée avec les autres types de jeton (même si filtre utilisateur sur un seul magasin).

| Saisie des objectifs magasins |            |            |                |  |  |  |
|-------------------------------|------------|------------|----------------|--|--|--|
| Magasin :                     | 2 Marjorie | chaussures | <b>▼ ? ♦ →</b> |  |  |  |